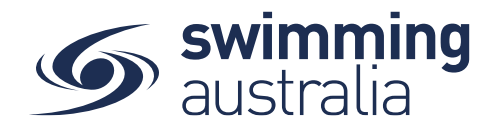

## HOW DO I UPDATE UP A PROFILE - New 08/09/20

All personal information is located in once central location. Under Profile you will be able to view and update personal details, view each profiles memberships and documents.

**Login** to Swim Central and from your family **Dashboard** select **Profiles** from the left-hand navigation panel. Select 'View Profile', for the **Principal Account Holder Profile** and you will be required to enter your PIN. For all other profiles a PIN is not required.

| Swim<br>central                                 | Swim<br>central                        |                            |
|-------------------------------------------------|----------------------------------------|----------------------------|
| Login to your account                           | Events Profiles                        |                            |
|                                                 |                                        | Enter your PIN to Unlock   |
| Your email                                      | → ½ store → FH →                       | Family Administration Mode |
| Password    Remember password? Forgot Password? | Profiles     First Name Here     Broad | Confirm                    |
| LOGIN                                           | Help     View Profile                  | Forgot pin?                |
| OR CONTINUE WITH                                |                                        |                            |
| G GOOGLE                                        |                                        |                            |
| Don't have a login? Register for an account     |                                        |                            |

The Profile screen is used to modify personal information for an individual profile. Select the individual items from the table below for detailed information

| First Name Here                                                                                         |                                         |               |                      | < Back To Profiles |
|----------------------------------------------------------------------------------------------------|-----------------------------------------|---------------|----------------------|--------------------|
| FH (1)                                                                                                  | Member                                  | ships         | Document             | 7                  |
| First Name Here<br>Principal Account Holder                                                             | Membership Status<br>Active Only        |               | •                    |                    |
| Data of Ridh                                                                                            | Mountain Pool SC                        | snip          |                      | >                  |
| 22.6.1974                                                                                               | 20/21 Parent Member<br>Mountain Pool SC | ship          |                      | >                  |
| Email<br>firstnamehere@gmail.com.au<br>Home Phone<br>07 3423 1111<br>Work Phone<br>0734211567<br>Mobile |                                         | Edit<br>Uploa | Profile<br>ad Avatar |                    |
| 0411 600 300                                                                                            | ∖ (4)                                   | Upda          | ate Pin              |                    |
| 12/55 Mains Road, Test QLD 4115, Australia                                                              | 50                                      | Acco          | ount                 |                    |
|                                                                                                    | Vindow                                  | 0             | Edit Profilo         |                    |
|                                                                                                    | vinuow                                  |               |                      |                    |
| O <u>Upload Avatar</u>                                                                                  |                                         | 0             | <u>Update PIN</u>    |                    |
| O <u>Account</u>                                                                                        |                                         | 0             | <b>Memberships</b>   |                    |

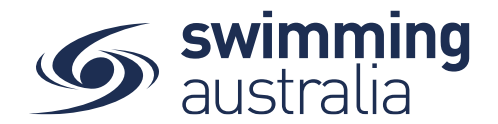

| 0 | <u>Documents</u> |  |
|---|------------------|--|

# HOW TO EDIT PERSONAL DETAILS, CONTACT DETAILS, ADDRESS - New 08/09/20

From the Profile Summary select the 3 dots in the top right and select 'Edit Profile' from the drop-down box. Update any relevant information by toggling through the navigation icons at the top of the page. Once you have completed all your updates select 'Update Details'. You will see a pop up at the bottom of the screen that displays, 'Profile Updated' you will be taken back to the *Profiles* screen.

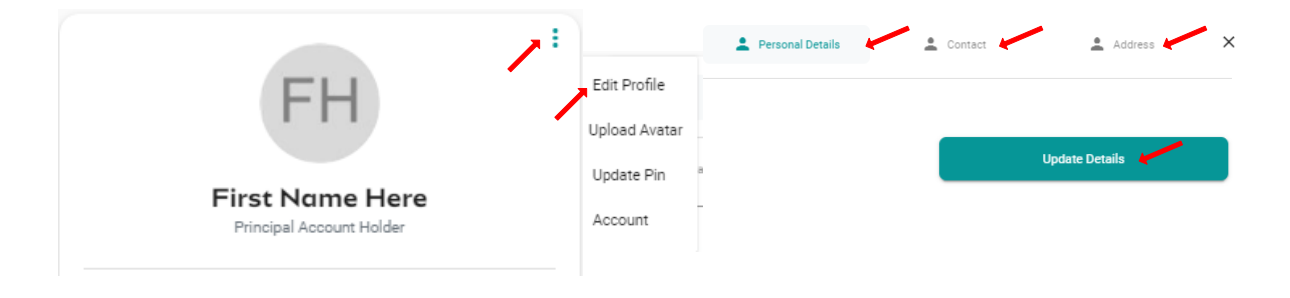

#### HOW TO UPLOAD AN AVATAR - New 08/09/20

**Login** to Swim Central and from your family **Dashboard s**elect **Profiles** from the left-hand navigation panel. Select View Profile, for the **Principal Account Holder Profile** you will be required to enter your PIN. For all other profiles a PIN is not required.

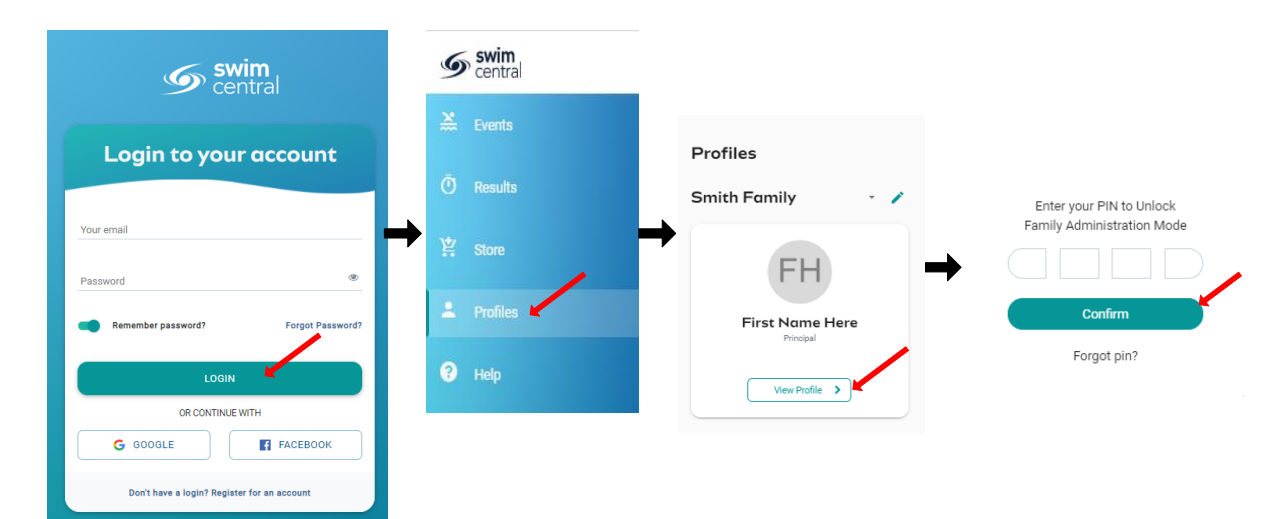

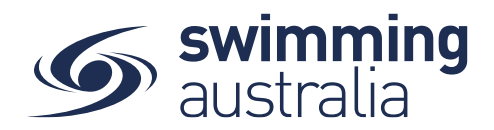

From the Profile Summary select the 3 dots in the top right and select 'Upload Avatar' from the drop-down box. Select <sup>File</sup> <sup>1</sup> and choose an image file (Png, Jpeg or Bmp) to upload. Select 'Upload' and a pop-up screen will appear at the bottom displaying 'Avatar Uploaded'

|                                             |               | Upload a Profile Pie                      | ture ×                   |
|---------------------------------------------|---------------|-------------------------------------------|--------------------------|
| FH                                          | Edit Profile  | For best results, upload                  | a 100 x 100 pixel image. |
|                                             | Upload Avatar | Image Upload<br>Image.jpg                 | File 🛓                   |
|                                             | Update Pin a  | Choose Image File (.png, .jpg, .jpeg, .bm | up) (under 2MB) 0.025 MB |
| First Name Here<br>Principal Account Holder | Account       |                                           | oad                      |

### HOW TO VIEW MY MEMBERSHIP - Update 02/10/20

From the individual Profile Summary page, a full list of active and expired memberships are shown.

| Memberships                                                                                                    | Documents                     |
|----------------------------------------------------------------------------------------------------|-------------------------------|
| Active Only<br>Green Tick Indicates the primary membership<br>Membership Product<br>© Club Name<br>Membership Expiry Date<br>Membership Product<br>Club Name<br>Membership Expiry Date | To view Membership<br>details |

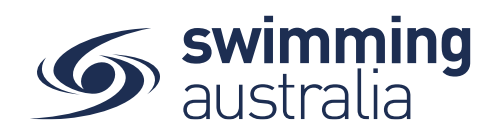

| E Memberships                                              | Documents                                               |
|------------------------------------------------------------|---------------------------------------------------------|
| < Back                                                     |                                                         |
| Swimmer (9 & Over) 2019/20 Deta                            | ills - Membership Product                               |
| Browse Membership Catalogue 🚽 🗕                            | Action Items Shopping                                   |
| Club Name Mo                                               |                                                         |
| Member's Name First<br>Membership Product SWIM             | Name Here<br>velice 30 Sep<br>(ER (9 & OVER)<br>2019/20 |
| Accreditations — Accreditation                             | on: ? Working With Childre<br>Boe: 157.2021 Sector      |
| Membership Components                                      |                                                         |
| Swimmer (9 & Over) 2019/20<br>District - Eastern Districts |                                                         |
| 2019/20 Swimmer (9&0)<br>South Australia                   | Break down of<br>Membership<br>Components               |
| Swimmer (9yo & above) Oct19-Sep20<br>Swimming Australia    |                                                         |
|                                                            |                                                         |

#### Select ` to view detailed information about that membership

Below is a list of Action Items that can be completed from the Membership Product screen

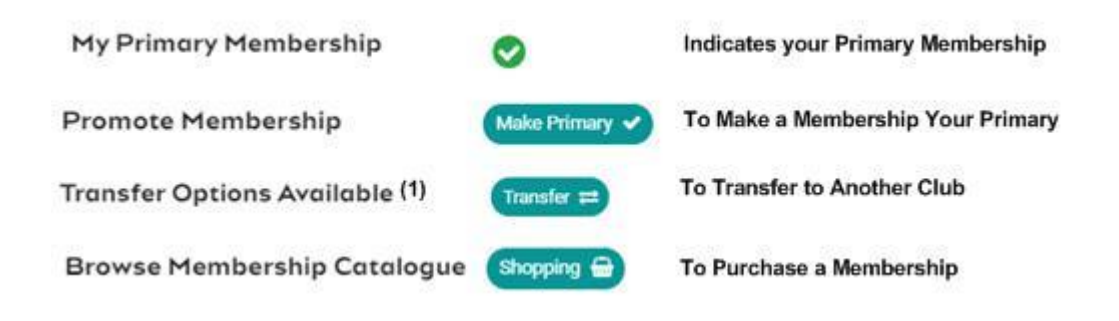